# PEDIDO ONLINE DE CREDITAÇÕES

23 de novembro 2021

Unidade de Gestão Académica

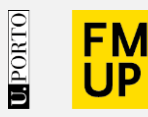

FACULDADE DE MEDICINA UNIVERSIDADE DO PORTO

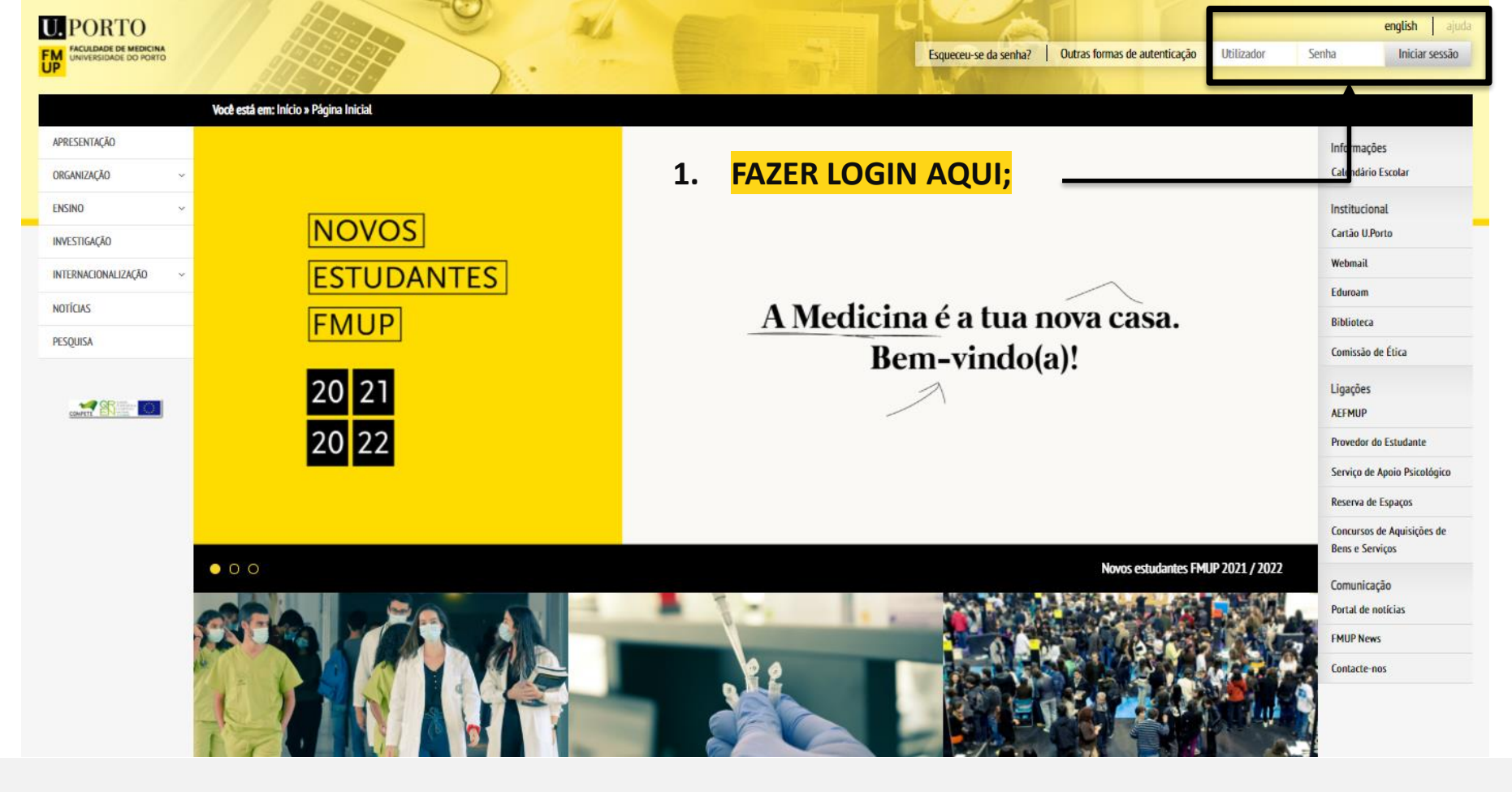

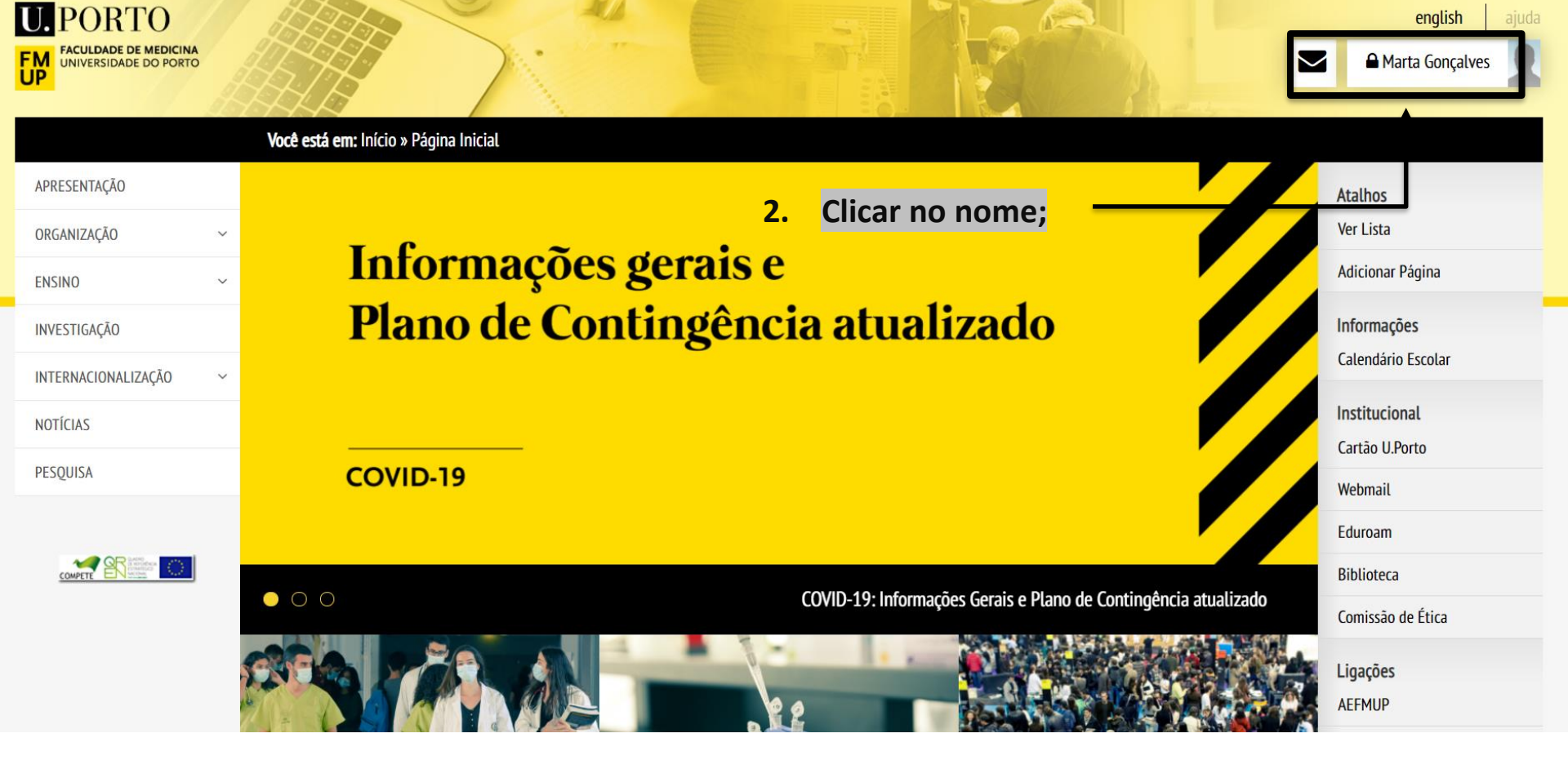

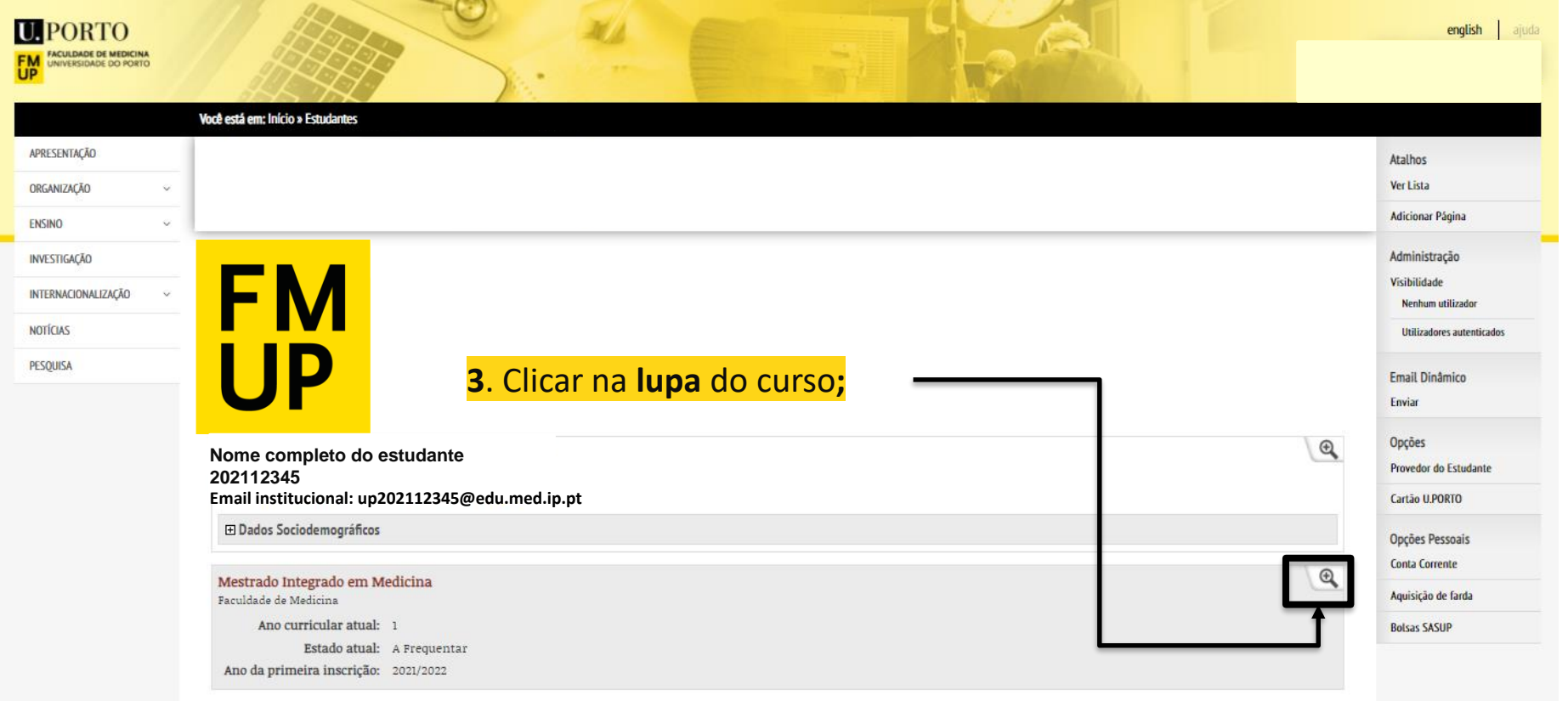

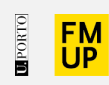

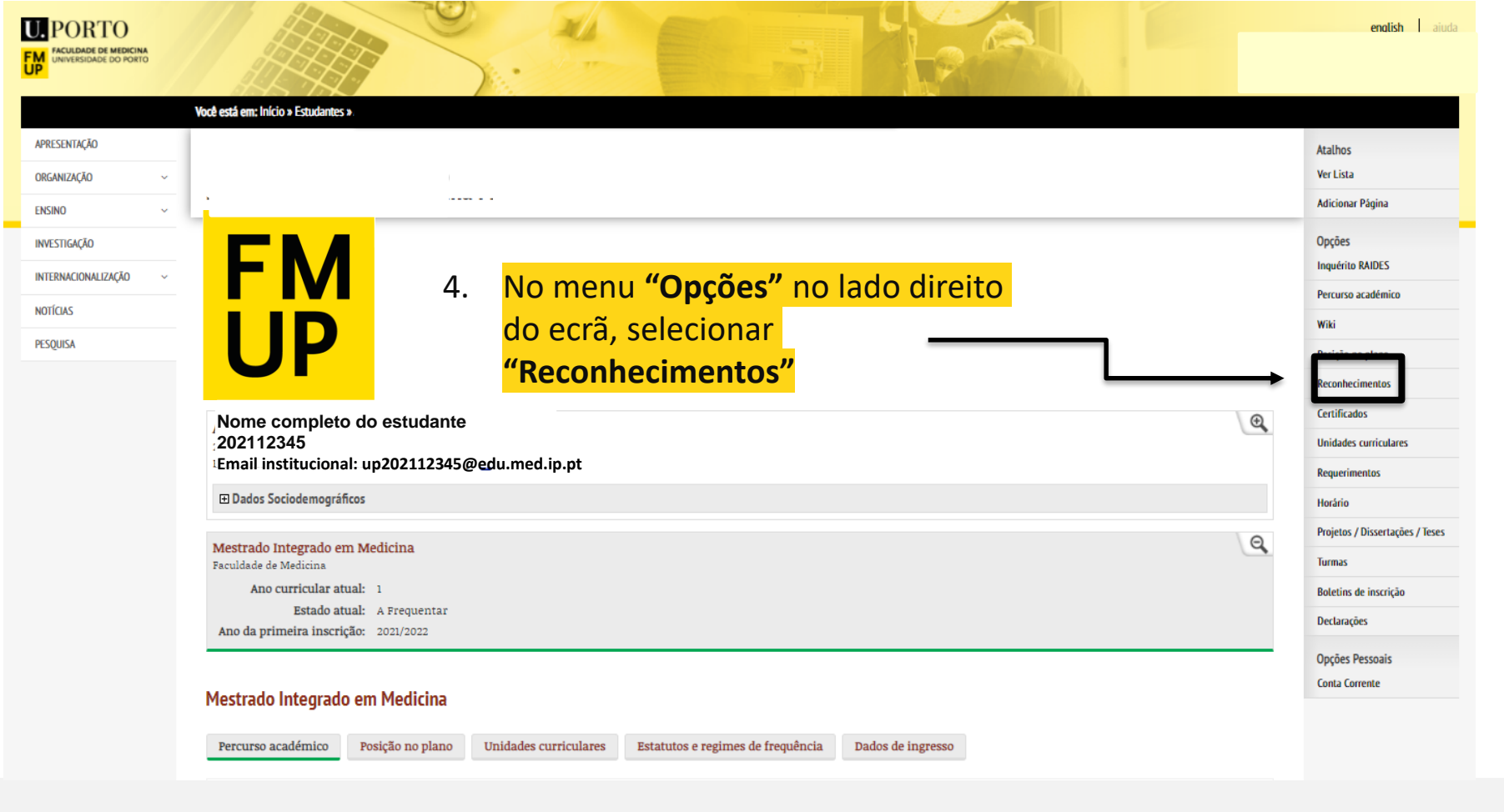

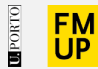

| Reconhecimentos                   |                                                |                                                              |            | Atalhos<br>Ver Lista<br>Adicionar Página                  |
|-----------------------------------|------------------------------------------------|--------------------------------------------------------------|------------|-----------------------------------------------------------|
|                                   | Replica de referencia das ECs   1              | Data de Refrescamento: 2021/11/21 00:00                      |            | Opções<br>Percurso académico                              |
|                                   | Nome completo do estudante                     |                                                              | € <b>,</b> | Posição no plano<br>Reconhecimentos                       |
| FM                                | Email institucional: up202112345@edu.med.ip.pt |                                                              |            | Unidades curriculares                                     |
|                                   | ☑ Dados Sociodemográficos                      |                                                              |            | Requerimentos                                             |
| UP                                |                                                |                                                              |            | Horário                                                   |
|                                   |                                                |                                                              |            | Projetos / Dissertações / Teses                           |
| Não existem pedidos de reconhecim | entos introduzidos                             |                                                              |            | Turmas                                                    |
| ·                                 |                                                | 5. Clicar em <b>"Lista de Pedidos de</b><br>Reconhecimentos" |            | Reconhecimentos<br>Lista de Pedidos de<br>Reconhecimentos |

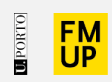

| 6. Clicar em <b>"Criar</b><br>Pedido de | Atalhos<br>Ver Lista<br>Opções                      |
|-----------------------------------------|-----------------------------------------------------|
| Reconhecimento"                         | Criar Pedido de Reconhecimento                      |
|                                         |                                                     |
|                                         |                                                     |
|                                         |                                                     |
|                                         | 6. Clicar em "Criar<br>Pedido de<br>Reconhecimento" |

| scē está em: Início » Estudantes » Mariana Martins » Mestrado Integrado em Medicina » Lista de Pedidos de creditação nº: 3655                                                                                                    | english ajuda<br>A Mariana Martins       |
|----------------------------------------------------------------------------------------------------|------------------------------------------|
| Pedido de creditação nº: 3655                                                                                                    | Atalhos<br>Ver Lista<br>Adicionar Página |
| Replica de referencia das ECs   Data de Refrescamento: 2021/11/21 00:00                                                                                                    | Associar novo Curso/CE                   |
| Criado Submetido Análise pelos Serviços Académicos A Espera de Pagamento Análise pela direcção do Curso/CE Finalização Concluído<br>(Em edição)<br>7. Clicar en                                                                                                    | n                                        |
| A Este pedido de creditação de formação, se for aceite, não é revogável.                                                                                                    |                                          |
| Requerente:       Mariana da Silva Martins         Data:       2021-11-23         Curso/CE:       Mestrado Integrado em Medicina         Ano Letivo:       2021         Creditação de Cursos/CE e unidades curriculares que não pertencem à instituição Universidade do Porto |                                          |
| Se pretender creditar unidades curriculares que não pertençam à instituição Universidade do Porto pressione o botão "Associar novo Curso/CE". Associar novo Curso/CE                                                                                                    |                                          |

da formação identificada e as unidades curriculares realizadas; 7.1. Nas unidades curriculares, os campos de UC, ano letivo, e escala são obrigatórios; Só após selecionar o **botão +** é que a  $\geq$ Atalhos Ver Lista unidade fica adicionada Pedido de creditação nº: 3655 - Inserção de Curso/CE Frequentado Adicionar Página Voltar à página Inicial do Processo Replica de referencia das ECs | Data de Refrescamento: 2021/11/21 00:00 Requerente: Mariana da Silva Martins Data: 2021-11-23 Curso/CE: Mestrado Integrado em Medicina Ano Letivo: 2021 Curso/CE Frequentado Universidade/escola: Curso/CE: Escala: 0 20 📋 Estão sujeitos a emolumentos os pedidos de reconhecimentos abrangidos pelo ponto 12 da Tabela de Emolumentos da UP.

8. Adicionar documentos comprovativos

## Pedido de creditação nº: 3655 - Inserção de Curso/CE Frequentado

| Replica de referencia das ECs   Data de Refrescamento: 2021/11/21 00:00 |                                                                                                    |                      |  |  |  |
|-------------------------------------------------------------------------|----------------------------------------------------------------------------------------------------|----------------------|--|--|--|
| Requerente:                                                             | Mariana da Silva Martins                                                                                              |                      |  |  |  |
| Data:                                                                   | Data: 2021-11-23                                                                                                    |                      |  |  |  |
| Curso/CE:                                                               | v/CE: Mestrado Integrado em Medicina                                                                                  |                      |  |  |  |
| Ano Letivo:                                                             | 2021                                                                                                    |                      |  |  |  |
| Curso/CE Fre<br>Universidade,<br>Cu                                     | rquentado<br>/escola: Universität Bern -<br>urso/CE: Medicina                                                         | <mark>Exemplo</mark> |  |  |  |
|                                                                         | Escala: 0 - 20 1                                                                                                    |                      |  |  |  |
| 🚺 Estão suj                                                             | i Estão sujeitos a emolumentos os pedidos de reconhecimentos abrangidos pelo ponto 12 da Tabela de Emolumentos da UP. |                      |  |  |  |

Submeter

| Data: 2021-11-23                                                                                                    |                         |
|----------------------------------------------------------------------------------------------------|-------------------------|
| rso/CE: Mestrado Integrado em Medicina                                                                                                    |                         |
| Letivo: 2021                                                                                                    |                         |
| reditação de Cursos/CE e unidades curriculares que não pertencem à instituição Universidade do Porto                                         |                         |
|                                                                                                    |                         |
| Se pretender creditar unidades curriculares que não pertençam à instituição Universidade do Porto pressione o botão "Associar novo Curso/CE" | f.                      |
|                                                                                                    |                         |
| odicina                                                                                                    | •                       |
| eucina                                                                                                    |                         |
| niversidade/Escola: Universität Bern -                                                                                                    |                         |
| Escala: 0 (mín.) 20 (máx.)                                                                                                    |                         |
| Lista de comprovativos e/ou certidões                                                                                                    |                         |
|                                                                                                    | 9 Pode-se adicionar     |
| Deve introduzir todos os documentos que comprovem a aprovação em unidades curriculares (com indicação do regime (semestral ou anua           |                         |
| Adicionar documento                                                                                                    | quantos documentos e    |
| Lista de unidades curriculares                                                                                                    | Unidadas Curriculares   |
|                                                                                                    | Unidades Curriculares   |
| 🛦 Não existem unidades curriculares. Deve adicionar pelo menos uma unidade curricular aprovada.                                              | quantos forem desejados |
|                                                                                                    |                         |
|                                                                                                    | para creditação.        |
| Legenda:                                                                                                    |                         |
| Tipo de créditos                                                                                                    |                         |
| ECTS Créditos ECTS Nac. Créditos nacionais Horas Horas                                                                                       |                         |
| Regime                                                                                                    |                         |
| A Anual 1S 1º Semestre 2S 2º Semestre 1T 1º Trimestre 2T 2º Trimestre 3T 3º Trimestre 4                                                      | 4T 4º Trimestre         |
| Tipo de Frequência                                                                                                    |                         |
|                                                                                                    |                         |
| Obr Obvigatória Opt Optativa                                                                                                    |                         |

| Experiência profissional                                                  |                                                   |                              |                                            |                                      |                                                                                                    |                       |          |
|---------------------------------------------------------------------------|---------------------------------------------------|------------------------------|--------------------------------------------|--------------------------------------|----------------------------------------------------------------------------------------------------|-----------------------|----------|
| Caso pretenda solicitar creditação de experiência profissional, deverá in | ntroduzir todos os documentos que comprovem a mes | sma (curriculum vitae, etc). |                                            |                                      |                                                                                                    |                       |          |
| Os campos assinaladas com (*) são de preenchimento obrigatório.           |                                                   |                              |                                            |                                      |                                                                                                    |                       |          |
| Instituição/Profissão (*)                                                 | Punções                                           | Início (*)                   | Data<br>Fim                                |                                      | Documento (*)                                                                                         | Adicionar<br>/ Apagar | Desfazer |
| Hospital São João / Médica                                                |                                                   | 2021-11-23                   | 2021-11-25                                 |                                      | <ul> <li>20f1823521474a3c4f414b429890e4c9.jpg</li> <li>X</li> </ul>                                   |                       | - 2      |
|                                                                           |                                                   | 📑 AAAA-MM-DD 💊               | 🕈 📑 AAAA-MM-E                              | D 🔶                                  | Adicionar Documentos 🊁                                                                                | •                     |          |
| Exposição do estudante                                                    |                                                   |                              | <mark>10. Adic</mark>                      | ionar                                | Experiência Profissio                                                                                 | nal;                  |          |
|                                                                           | Submeter exposição do e                           | studante                     | 10.1. Pa<br>é obriga<br>datas do<br>compro | ra cao<br>tório<br>e iníci<br>vativo | da experiência profiss<br>adicionar <b>instituição,</b><br><b>o e fim, e documento</b><br>o da mesma. | onal<br>o             |          |
| Após a submissão não poderá editar mais este pedido.                      | Submeter pedid                                    | o                            | Só a a ex                                  | pós s<br>periê                       | elecionar o <b>botão +</b> é<br>ncia fica adicionada.                                                 | que                   |          |
|                                                                           |                                                   |                              | Sub<br>do r                                | metei<br>nesm                        | r pedido, e pagar emo<br>o.                                                                           | <mark>lução</mark>    |          |

# Unidade de Gestão Académica

#### **Contactos:**

- <u>Núcleo de Ensino Pós-Graduado</u>
- <u>Núcleo de Ensino Pré-Graduado</u>

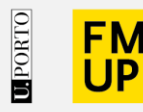

FACULDADE DE MEDICINA UNIVERSIDADE DO PORTO

Alameda Prof. Hernâni Monteiro 4200-319 Porto

WWW.MED.UP.PT

### Atenção!

Todas as imagens utilizadas na elaboração deste guião são meramente ilustrativas. Os dados originais são apresentados ao estudante após a sua autenticação no sistema.